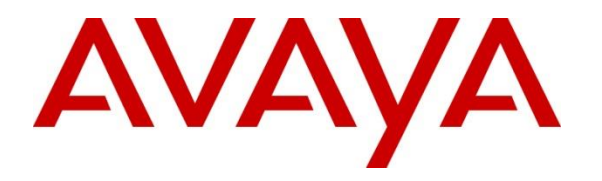

Avaya Solution & Interoperability Test Lab

## Application Notes for configuring CaféX Supervisor Assist with Avaya Aura® Communication Manager R6.3 and Avaya Aura® Application Enablement Services R6.3 – Issue 1.0

#### Abstract

These Application Notes describe the configuration steps required for CaféX Supervisor Assist 1.9.0 to interoperate with Avaya Aura® Communication Manager and Avaya Aura® Application Enablement Services using Device, Media and Call Control (DMCC).

Readers should pay attention to Section 2, in particular the scope of testing as outlined in Section 2.1 as well as the observations noted in Section 2.2, to ensure that their own use cases are adequately covered by this scope and results.

Information in these Application Notes has been obtained through DevConnect compliance testing and additional technical discussions. Testing was conducted via the DevConnect Program at the Avaya Solution and Interoperability Test Lab.

## 1. Introduction

These Application Notes describe the configuration steps required for CaféX Supervisor Assist 1.9.0 to interoperate with Avaya Aura® Communication Manager and Avaya Aura® Application Enablement Services using the Device, Media and Call Control (DMCC) Application Programming Interface (API).

CaféX Supervisor Assist can make contact center agents more effective by providing live coaching during customer calls. From anywhere on any Web browser, supervisors can listen to customer conversations, text chat with agents, see agents' desktops and even highlight or click through sections for enhanced real-time interaction.

This document focuses on integration to Avaya Aura® Application Enablement Services using DMCC. CaféX Supervisor Assist implements DMCC to provide Computer Telephony Integration (CTI) call control and monitoring functionality and application programming interfaces to end user business applications.

DMCC works by allowing software vendors to create soft phones, in memory on a server, and use them to monitor and Service Observe other phones. This is purely a software solution and does not require telephony boards or any wiring beyond a typical network infrastructure. The DMCC API associated with the AES server monitors the digital and VoIP extensions. The application uses the AE Services DMCC service to register itself as a device with the ability to Service Observe at the target extension. When Supervisor Assist joins a call, the application automatically receives the call's aggregated RTP media stream via the recording device and observes the call.

## 2. General Test Approach and Test Results

The general test approach was to validate the ability of Supervisor Assist to correctly and successfully connect to Application Enablement Services in order to monitor various Communication Manager endpoints using the Communication Manager Service Observe feature.

DevConnect Compliance Testing is conducted jointly by Avaya and DevConnect members. The jointly-defined test plan focuses on exercising APIs and/or standards-based interfaces pertinent to the interoperability of the tested products and their functionalities. DevConnect Compliance Testing is not intended to substitute full product performance or feature testing performed by DevConnect members, nor is it to be construed as an endorsement by Avaya of the suitability or completeness of a DevConnect member's solution.

### 2.1. Interoperability Compliance Testing

Interoperability compliance testing consisted of using Supervisor Assist to verify successful observation of a variety of calls to endpoints.

- Observing basic calls to and from agent phones.
- Observing Transferred, Conference and Forwarded calls to agent phones.
- Observing basic calls to and from one-X® Agent.
- Observing Transferred, Conference and Forwarded calls to one-X® Agent.
- Serviceability testing, by simulation LAN failures for various devices in the solution.

#### 2.2. Test Results

Almost all test cases were executed successfully. The following issues were observed.

- 1. While observing an agent phone, a call is transferred into the agent phone. Once the transfer has been completed, the Service Observe drops and the agent shows as "Idle". This issue does not happen when transferring from a H323 phone into a SIP phone.
- 2. While observing a one-X® Agent when making a Supervised Transfer out to another VDN or extension. Once the Supervised Transfer has been completed the Service Observe drops and the agent shows as "Idle". There is no issue when using Blind Transfer.

#### 2.3. Support

For technical support on CaféX Supervisor Assist products, please visit the website at <u>http://www.cafex.com/</u> or contact an authorized CaféX representative at <u>info@cafex.com</u>.

## 3. Reference Configuration

**Figure 1** below shows Avaya Aura® Communication Manager R6.3, serving both SIP and H.323 endpoints with an Avaya G450 Media Gateway and an Avaya Aura® Application Enablement Services R6.3 hosted on VMware providing a DMCC interface to which the CaféX Supervisor Assist application connects. Avaya Aura® Session Manager R6.3 provides the point of registration for Avaya SIP endpoints. Avaya Aura® System Manager Server provides a means to manage and configure Session Manager. All of these applications were hosted on VMware ESXi 5.5 infrastructure.

The agent PC's run the CaféX Agent software and the supervisor PC runs the CaféX Supervisor software. This software is run from the CaféX Supervisor Assist sever as shown below.

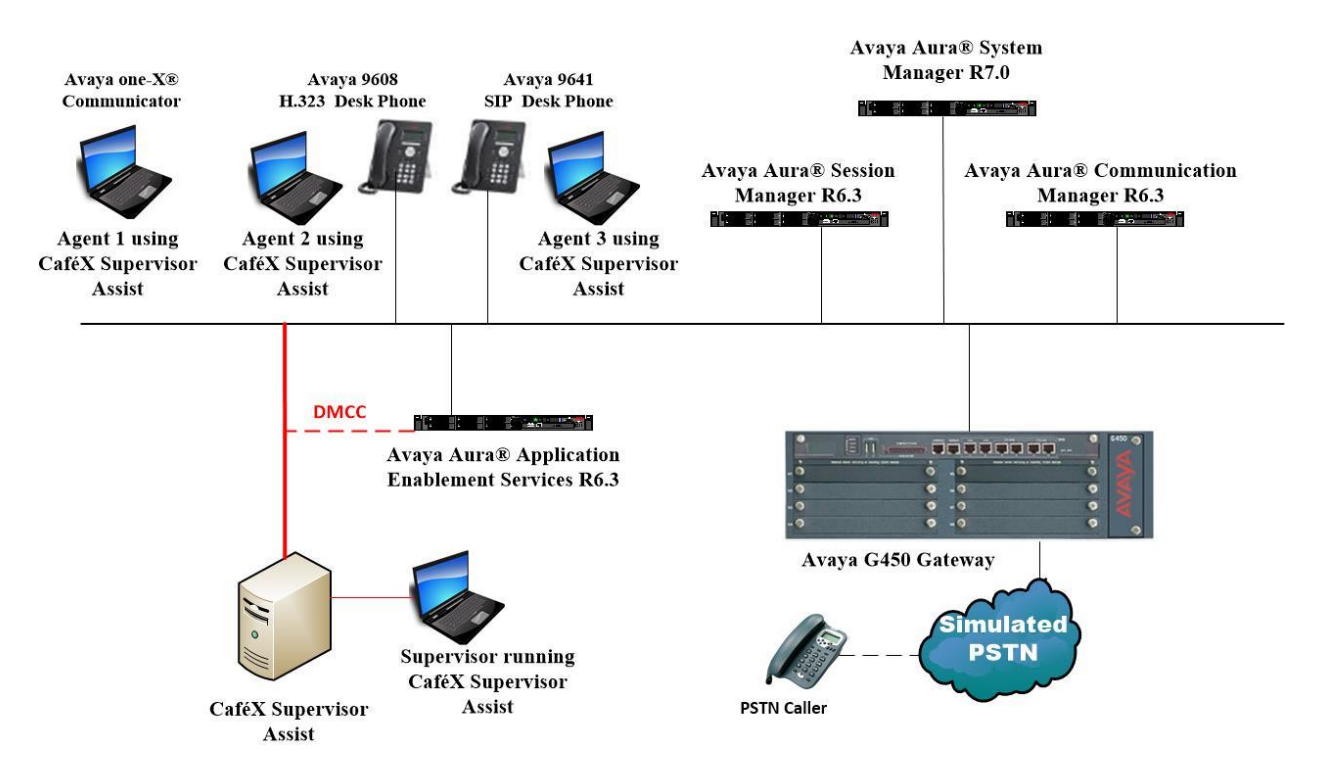

Figure 1: Avaya Aura® Communication Manager and Avaya Aura® Application Enablement Services with CaféX Supervisor Assist solution

## 4. Equipment and Software Validated

The following equipment and software were used for the sample configuration provided:

| Equipment/Software                    | Release/Version                             |
|---------------------------------------|---------------------------------------------|
|                                       | System Manager 7.0.1.0                      |
| Avaya Aura® System Manager            | Build No 7.0.0.16266                        |
| running on a virtual server           | Software Update Revision No: 7.0.1.0.064859 |
|                                       | Feature Pack 1                              |
| Avava Aura® Communication             | R6.3                                        |
| Manager running on a virtual server   | R016x.03.0.124.0                            |
|                                       | 03.0.124.0-22038                            |
| Avaya Aura® Application               | R6 3 SP3                                    |
| Enablement Services running on a      | Build No $- 633310-0$                       |
| virtual server                        |                                             |
| Avaya Aura® Session Manager           | Session Manager R 6.3 SP14                  |
| running on a virtual server           | Build No. – 6.3.14.0.631402                 |
|                                       |                                             |
| Avaya G450 Gateway                    | 37.19.0 /1                                  |
|                                       |                                             |
| Avaya 9608 H323 Deskphone             | 96x1 H323 Release 6.6.028                   |
| Avava 9608 SIP Deskphone              | 96x1 SIP Release 7 0 0 39                   |
|                                       |                                             |
| Avaya one-X® Agent                    | 2.5                                         |
|                                       |                                             |
| CaféX Supervisor Assist               | 1.9.0                                       |
| T T T T T T T T T T T T T T T T T T T |                                             |

## 5. Configure Avaya Aura® Communication Manager

The configuration and verification operations illustrated in this section are performed using the Communication Manager System Access Terminal (SAT). The information provided in this section describes the configuration of Communication Manager for this solution. For all other provisioning information such as initial installation and configuration, please refer to the product documentation as referenced in **Section 10**. The configuration operations described in this section can be summarized as follows:

- Configure Interface to Avaya Aura® Application Enablement Services.
- Configure Class of Restriction.
- Configure Existing Agent Extensions.
- Configure DMCC Stations.

# 5.1. Configure Interface to Avaya Aura® Application Enablement Services

The following sections illustrate the steps required to create a link between Communication Manager and Application Enablement Services.

#### 5.1.1. Verify System Features

Use the **display system-parameters customer-options** command to verify that Communication Manager has permissions for features illustrated in these Application Notes. On **Page 3**, ensure that **Computer Telephony Adjunct Links?** is set to **y** as shown below.

```
display system-parameters customer-options
                                                                     3 of 11
                                                               Page
                               OPTIONAL FEATURES
                                        Audible Message Waiting? y
Authorization Codes? y
   Abbreviated Dialing Enhanced List? y
       Access Security Gateway (ASG)? n
       Analog Trunk Incoming Call ID? y
A/D Grp/Sys List Dialing Start at 01? y
                                                                CAS Main? n
Answer Supervision by Call Classifier? y
                                                       Change COR by FAC? n
                                ARS? y Computer Telephony Adjunct Links? y
               ARS/AAR Partitioning? y Cvg Of Calls Redirected Off-net? y
                                                             DCS (Basic)? y
         ARS/AAR Dialing without FAC? y
         ASAI Link Core Capabilities? n
                                                       DCS Call Coverage? y
         ASAI Link Plus Capabilities? n
                                                      DCS with Rerouting? y
      Async. Transfer Mode (ATM) PNC? n
 Async. Transfer Mode (ATM) Trunking? n Digital Loss Plan Modification? y
             ATM WAN Spare Processor? n
                                                                DS1 MSP? y
                                ATMS? y
                                                   DS1 Echo Cancellation? y
                 Attendant Vectoring? y
```

#### 5.1.2. Note procr IP Address for Avaya Aura® Application Enablement Services Connectivity

Display the procr IP address by using the command **display node-names ip** and noting the IP address for the **procr** and AES (**aes63vmpg**).

```
display node-names ip
                                                                Page 1 of
                                                                              2
                                 IP NODE NAMES
                     IP Address
   Name
SM100
                   10.10.40.12
aes63vmpg
                   10.10.40.30
default
                   0.0.0.0
G450
                   10.10.40.15
procr
                   10.10.40.13
```

# 5.1.3. Configure Transport Link for Avaya Aura® Application Enablement Services Connectivity

To administer the transport link to AES use the **change ip-services** command. On **Page 1** add an entry with the following values:

- Service Type: Should be set to AESVCS.
- Enabled: Set to y.
- Local Node: Set to the node name assigned for the procr in Section 5.1.2.
- Local Port: Retain the default value of 8765.

| change ip-services Page 2 |              |                        |                                      |                |                | 1 of | 4 |
|---------------------------|--------------|------------------------|--------------------------------------|----------------|----------------|------|---|
| Service<br>Type<br>AESVCS | Enabled<br>Y | Local<br>Node<br>procr | IP SERVICES<br>Local<br>Port<br>8765 | Remote<br>Node | Remote<br>Port |      |   |

Go to **Page 4** of the **ip-services** form and enter the following values:

- AE Services Server: Name obtained from the AES server, in this case aes70vmpg.
- **Password:** Enter a password to be administered on the AES server.
- Enabled: Set to y.

**Note:** The password entered for **Password** field must match the password on the AES server in **Section 6.2**. The **AE Services Server** must match the administered name for the AES server; this is created as part of the AES installation, and can be obtained from the AES server by typing **uname – n** at the Linux command prompt.

| change ip-serv | ices                       |          |         | Page   | <b>4</b> of | 4 |
|----------------|----------------------------|----------|---------|--------|-------------|---|
|                | AE Services Administration |          |         |        |             |   |
| Server ID      | AE Services<br>Server      | Password | Enabled | Status |             |   |
| 1:<br>2:<br>3: | aes63vmpg                  | ******   | У       | idle   |             |   |

#### 5.1.4. Configure CTI Link for TSAPI Service

Add a CTI link using the **add cti-link n** command, where n is the n is the cti-link number as shown in the example below this is **1**. Enter an available extension number in the **Extension** field. Enter **ADJ-IP** in the **Type** field, and a descriptive name in the **Name** field. Default values may be used in the remaining fields.

```
      add cti-link 1
      Page 1 of 3

      CTI Link: 1
      CTI LINK

      Extension: 7999
      CTI LINK

      Type: ADJ-IP
      COR: 1

      Name: aes63vmpg
      COR: 1
```

### 5.2. Configure Class of Restriction

The Class of Restriction must allow **Can be Service Observed** and **Can be Service Observer** to allow Supervisor Assist to work. Type **change cor X** where X is the class of service to be changed. Ensure that **Can be Service Observed** and **Can be Service Observer** are both set to **y** as shown below. This COR will then be assigned to all the agents and supervisors using Supervisor Assist.

```
change cor 1
                                                                               23
                                                                          1 of
                                                                  Page
                               CLASS OF RESTRICTION
               COR Number: 1
          COR Description: Default PG
                       FRL: 0
                                                              APLT? y
                                   APLT? y
Calling Party Restriction: none
  Can Be Service Observed? y
Can Be A Service Observer? y
                                        Called Party Restriction: none
        Time of Day Chart: 1
Priority Queuing? n
                                  Forced Entry of Account Codes? n
     Restricted Coll Time 1
                                             Direct Agent Calling? y
                                     Facility Access Trunk Test? n
     Restricted Call List? n
                                              Can Change Coverage? n
Access to MCT? y
Group II Category For MFC: 7
Send ANI for MFE? n
                                        Fully Restricted Service? n
                                       Hear VDN of Origin Annc.? n
                                         Add/Remove Agent Skills? n
            MF ANI Prefix:
                                        Automatic Charge Display? n
Hear System Music on Hold? y PASTE (Display PBX Data on Phone)? n
                         Can Be Picked Up By Directed Call Pickup? y
                                     Can Use Directed Call Pickup? y
                                     Group Controlled Restriction: inactive
```

#### 5.3. Configure Existing Agent Extensions

Each agent that is to be monitored must have the Class of Restriction (COR) set to that in **Section 5.2**. Type **change station X**, where X is the station that needs to be changed. Ensure that the **COR** is set to that created in **Section 5.2**.

| change station 2016      |          | P                             | age 1 of | 5 |
|--------------------------|----------|-------------------------------|----------|---|
|                          |          | STATION                       |          |   |
| Extension: 2016          |          | Lock Messages? n              | BCC:     | 0 |
| Type: 9608               |          | Security Code: 1234           | TN:      | 1 |
| Port: S00000             |          | Coverage Path 1:              | COR:     | 1 |
| Name: EXT7000            |          | Coverage Path 2:              | COS:     | 1 |
|                          |          | Hunt-to Station:              | Tests?   | У |
| STATION OPTIONS          |          |                               |          | - |
|                          |          | Time of Day Lock Table        | :        |   |
| Loss Group:              | 19       | Personalized Ringing Pattern  | : 1      |   |
| _                        |          | Message Lamp Ext              | : 7000   |   |
| Speakerphone:            | 2-way    | Mute Button Enabled           | ? y      |   |
| Display Language:        | english  | Button Modules                | : 0      |   |
| Survivable GK Node Name: | -        |                               |          |   |
| Survivable COR:          | internal | Media Complex Ext             | :        |   |
| Survivable Trunk Dest?   | У        | v IP SoftPhone? v             |          |   |
|                          | -        | IP Video Softphone            | ? n      |   |
|                          | Short/   | Prefixed Registration Allowed | : yes    |   |
|                          |          | Customizable Labels           | ? Y      |   |

#### 5.4. Configure DMCC Stations

A DMCC station must be created with a Service Observe button; this will be used by the Supervisor Assist application to observe various agents. Use the command, add station x, where x is the extension number of the station to be added. In the example below used for compliance testing, a **9640** type station was added. Ensure that the **COR** is set to that configured in **Section 5.2**.

```
add station 28800
                                                                       Page 1 of 5
                                         STATION
                                         Lock Messages? n
Security Code: 1234
Coverage Path 1:
Extension: 28800
                                                                              BCC: 0
    Type: 9640
                                                                                TN: 1
                                                                              COR: 1
COS: 1
     Port: S00123
                                         Coverage Path 2:
Hunt-to Station:
     Name: cafexDMCC1
                                                                            Tests? y
STATION OPTIONS
              Location: Time of Day Lock Table:
Loss Group: 19 Personalized Ringing Pattern: 1
       Speakerphone: 2-wayMute Button Enabled? yDisplay Language: englishButton Modules: 0
 Survivable GK Node Name:
          Survivable COR: internal
                                                    Media Complex Ext:
   Survivable Trunk Dest? y
                                                           IP SoftPhone? y
                                                   IP Video Softphone? n
                                 Short/Prefixed Registration Allowed: default
                                                   Customizable Labels? y
```

Solution & Interoperability Test Lab Application Notes ©2017 Avaya Inc. All Rights Reserved. **Data Restriction** is set to **n**, there are no other specific changes required on **Page 2**, these are the default values.

| add station 28800                 | Page 2 of 5                                   |
|-----------------------------------|-----------------------------------------------|
|                                   | STATION                                       |
| FEATURE OPTIONS                   |                                               |
| LWC Reception: spe                | Auto Select Any Idle Appearance? n            |
| LWC Activation? y                 | Coverage Msg Retrieval? y                     |
| LWC Log External Calls? n         | Auto Answer: none                             |
| CDR Privacy? n                    | Data Restriction? n                           |
| Redirect Notification? y          | Idle Appearance Preference? n                 |
| Per Button Ring Control? n        | Bridged Idle Line Preference? n               |
| Bridged Call Alerting? n          | Restrict Last Appearance? y                   |
| Active Station Ringing: single    |                                               |
|                                   | EMU Login Allowed? n                          |
| H.320 Conversion? n               | Per Station CPN - Send Calling Number?        |
| Service Link Mode: as-needed      | EC500 State: enabled                          |
| Multimedia Mode: enhanced         | Audible Message Waiting? n                    |
| MWI Served User Type:             | Display Client Redirection? n                 |
| AUDIX Name:                       | Select Last Used Appearance? n                |
|                                   | Coverage After Forwarding? s                  |
|                                   | Multimedia Early Answer? n                    |
| Remote Softphone Emergency Calls: | as-on-local Direct IP-IP Audio Connections? y |
| Emergency Location Ext: 28800     | Always Use? n IP Audio Hairpinning? n         |

There are no specific changes required on Page 3, these are the default values.

| add station 28800 Page 3 of 5                                         |  |
|-----------------------------------------------------------------------|--|
| STATION                                                               |  |
|                                                                       |  |
| Conf/Trans on Primary Appearance? n                                   |  |
| Bridged Appearance Origination Restriction? n Offline Call Logging? v |  |
|                                                                       |  |
|                                                                       |  |
| Call Appearance Display Format: disp-param-default                    |  |
| IP Phone Group ID:                                                    |  |
| Enhanced Callr-Info Display for 1-Line Phones? n                      |  |
| Limaneed editi into Diopta, for i Line inenes. n                      |  |
| ENHANCED CALL FORWARDING                                              |  |
| Forwarded Destination Active                                          |  |
| Unconditional For Internal Calls To:                                  |  |
| External Calls To.                                                    |  |
| Busy For Internal Calls To.                                           |  |
| External Calle To:                                                    |  |
| No Poply For Internal Calls To:                                       |  |
|                                                                       |  |
|                                                                       |  |
| SAC/CE Override. n                                                    |  |

On **Page 4** a Service Observe button needs to be added. This is done below by changing button **4** to **serv-obsrv**. Note that any button will work here, button 4 was chosen for compliance testing.

| add station 28800   |         | Page           | 4 of | 5 |
|---------------------|---------|----------------|------|---|
|                     | STATION | - 5 -          |      |   |
| SITE DATA           |         |                |      |   |
| Room:               |         | Headset? n     |      |   |
| Jack:               |         | Speaker? n     |      |   |
| Cable:              |         | Mounting: d    |      |   |
| Floor:              |         | Cord Length: 0 |      |   |
| Building:           |         | Set Color:     |      |   |
|                     |         |                |      |   |
| ABBREVIATED DIALING |         |                |      |   |
| List1:              | List2:  | List3:         |      |   |
|                     |         |                |      |   |
|                     |         |                |      |   |
|                     |         |                |      |   |
|                     |         |                |      |   |
| BUTTON ASSIGNMENTS  |         |                |      |   |
| 1: call-appr        | 5:      |                |      |   |
| 2: call-appr        | 6:      |                |      |   |
| 3: call-appr        | 7:      |                |      |   |
| 4: serv-obsrv       | 8:      |                |      |   |
|                     |         |                |      |   |
| voice-mail          |         |                |      |   |

## 6. Configure Avaya Aura® Application Enablement Services

This section provides the procedures for configuring Application Enablement Services. The procedures fall into the following areas:

- Verify Licensing.
- Create Switch Connection.
- Administer TSAPI link.
- Enable TSAPI & DMCC Ports.
- Create CTI User.
- Associate Devices with CTI User.

#### 6.1. Verify Licensing

To access the AES Management Console, enter **https://<ip-addr>** as the URL in an Internet browser, where <ip-addr> is the IP address of AES. At the login screen displayed, log in with the appropriate credentials and then select the **Login** button.

| A restrict logitig lights there have logities and |                                                                     |      |
|---------------------------------------------------|---------------------------------------------------------------------|------|
| A https://10.10.40.16 aesvcs/login.xhtml          | D → S Certificate error C 🗛 AES Management Console 🗙                | 6) 🖒 |
| File Edit View Favorites Tools Help               |                                                                     |      |
| 🚕 🛕 AACC64 SIP 🧃 smgr70vmpg 🛕 AACC6.4 AML 🗃       | AAOA 🛕 AES63vmpg 🗿 Avaya-Nortel PEP Library 🗃 SMGR63VMPG            |      |
| AVAYA                                             | Application Enablement Services<br>Management Console               |      |
|                                                   |                                                                     | Help |
|                                                   | Please login here:<br>Username cust<br>Password ••••<br>Login Reset |      |
|                                                   | Copyright © 2009-2015 Avaya Inc. All Rights Reserved.               |      |

The Application Enablement Services Management Console appears displaying the **Welcome to OAM** screen (not shown). Select **AE Services** and verify that the TSAPI Service is licensed by ensuring that **TSAPI Service** is in the list of **Services** and that the **License Mode** is showing **NORMAL MODE**. If not, contact an Avaya support representative to acquire the proper license.

| AVAYA                 | Application Enablement Services<br>Management Console                                                                                                    |                                                                                          | Welcome: User cust<br>Last bojin: Tue Nov 17.10<br>Number of prior failed log<br>HostName/IP: aes70vmpg<br>Server Offer Typer VIRTU<br>SW Version: 7.0.0.0.0.1<br>SW Version: 7.0.0.0.1<br>Server Date and Time: Tu<br>HA Status: Not Configured | :07:45 2015 from 10.10.40.22<br>in attempts: 1<br>a<br>AL_APPLIANCE_ON_VMWARE<br>-0<br>ie Nov 24 16:15:51 GMT 2015<br>d |                    |
|-----------------------|----------------------------------------------------------------------------------------------------|------------------------------------------------------------------------------------------|----------------------------------------------------------------------------------------------------|----------------------------------------------------------------------------------------------------|--------------------|
| AE Services           |                                                                                                    |                                                                                          |                                                                                                    |                                                                                                    | Home   Help   Logo |
| ✓ AE Services         |                                                                                                    |                                                                                          |                                                                                                    |                                                                                                    |                    |
| VLAN                  | AE Services                                                                                                    |                                                                                          |                                                                                                    |                                                                                                    |                    |
| ▶ DLG                 |                                                                                                    |                                                                                          |                                                                                                    |                                                                                                    |                    |
| > DMCC                | IMPORTANT: AE Services must be restarter                                                                                                    | ed for administrative changes to fully take effect.                                      |                                                                                                    |                                                                                                    |                    |
| SHOO                  |                                                                                                    | require a restart.                                                                       |                                                                                                    |                                                                                                    |                    |
| > SMS                 | Service                                                                                                    | Status                                                                                   | State                                                                                                    | License Mode                                                                                                    | Cause*             |
| ► ISAPI               | ASAI Link Manager                                                                                                    | N/A                                                                                      | Running                                                                                                    | N/A                                                                                                    | N/A                |
| > TWS                 | CVLAN Service                                                                                                    | OFFLINE                                                                                  | Running                                                                                                    | N/A                                                                                                    | N/A                |
| Communication Manager | DLG Service                                                                                                    | OFFLINE                                                                                  | Running                                                                                                    | N/A                                                                                                    | N/A                |
| High Availability     | DMCC Service                                                                                                    | ONLINE                                                                                   | Running                                                                                                    | NORMAL MODE                                                                                                    | N/A                |
| ▶ Licensing           | TSAPI Service                                                                                                    | ONLINE                                                                                   | Running                                                                                                    | NORMAL MODE                                                                                                    | N/A                |
| y Licensing           | Transport Layer Service                                                                                                    | N/A                                                                                      | Running                                                                                                    | N/A                                                                                                    | N/A                |
| Maintenance           | AE Services HA                                                                                                    | Not Configured                                                                           | N/A                                                                                                    | N/A                                                                                                    | N/A                |
|                       | For status on actual services, please use <u>Stat</u><br>• For more detail, please mouse over the Cau<br>License Information<br>You are licensed to run Application Enablement | us and Control<br>se, you'll see the tooltip, or go to help page.<br>t (CTI) release 7.x |                                                                                                    |                                                                                                    |                    |
| / Oundes              |                                                                                                    |                                                                                          |                                                                                                    |                                                                                                    |                    |
|                       |                                                                                                    |                                                                                          |                                                                                                    |                                                                                                    |                    |

#### 6.2. Create Switch Connection

From the AES Management Console navigate to **Communication Manager Interface**  $\rightarrow$  **Switch Connections** to set up a switch connection. Enter a name for the Switch Connection to be added and click the **Add Connection** button.

| AVAYA                                                                                                    | Application Enablement Services<br>Management Console                                                                                                    | Welcome: User craft<br>Last login: Thu Nov 14 10:22:12 2013 from 10.10.40.140<br>Number of prior failed login attempts: 16<br>HostName/IP: AES63VMPG<br>Server Offer Type: VIRTUAL_APPLIANCE_ON_VMWARE<br>SW Version: 6.3.0.0.212-0<br>Server Date and Time: Tue Dec 3 15:33:26 UTC 2013 |
|----------------------------------------------------------------------------------------------------|----------------------------------------------------------------------------------------------------|----------------------------------------------------------------------------------------------------|
| Communication Manager Interfac                                                                                                    | ce   Switch Connections                                                                                                    | Home   Help   Logout                                                                                                    |
| <ul> <li>AE Services</li> <li>Communication Manager<br/>Interface</li> <li>Switch Connections</li> <li>Dial Plan</li> <li>Licensing</li> <li>Maintenance</li> <li>Networking</li> <li>Security</li> <li>Seture</li> </ul> | Switch Connections         CM63VMPG       Add Connection         Connection Name       Processor Ethernet       Msg         Edit Connection       Edit PE/CLAN IPs       Edit H.323 Gatekeeper       Delete Connection | Period Number of Active Connections                                                                                                    |
| <ul> <li>) User Management</li> <li>) Utilities</li> <li>) Help</li> </ul>                                                                                                    |                                                                                                    |                                                                                                    |

In the resulting screen enter the **Switch Password**; the Switch Password must be the same as that entered into Communication Manager AE Services Administration screen via the **change ip-services** command, described in **Section 5.1.3**. The remaining fields should show as below. Click **Apply** to save changes.

| Αναγα                                                                        | Application Enablement Services<br>Management Console |        |                  |  |
|------------------------------------------------------------------------------|-------------------------------------------------------|--------|------------------|--|
| Communication Manager Interface                                              | Switch Connections                                    |        |                  |  |
| <ul> <li>AE Services</li> <li>Communication Manager<br/>Interface</li> </ul> | Connection Details - CM                               | 63vmpg |                  |  |
| Switch Connections                                                           | Switch Password                                       | •••••  |                  |  |
| Dial Plan                                                                    | Confirm Switch Password                               | •••••  |                  |  |
| ▶ Licensing                                                                  | Msg Period                                            | 30     | Minutes (1 - 72) |  |
| ▶ Maintenance                                                                | SSL                                                   |        |                  |  |
| ▶ Networking                                                                 | Processor Ethernet                                    | ✓      |                  |  |
| ▶ Security                                                                   | Apply Cancel                                          |        |                  |  |
| ▶ Status                                                                     |                                                       |        |                  |  |
| ▶ User Management                                                            |                                                       |        |                  |  |
| ▶ Utilities                                                                  |                                                       |        |                  |  |
| → Help                                                                       |                                                       |        |                  |  |

From the **Switch Connections** screen, select the radio button for the recently added switch connection and select the **Edit PE/CLAN IPs** button (not shown, see screen at the bottom of the previous page. In the resulting screen, enter the IP address of the procr as shown in **Section 5.1.2** that will be used for the AES connection and select the **Add/Edit Name or IP** button.

| AVAYA                                                        | Application Enablement Services<br>Management Console |  |  |  |
|--------------------------------------------------------------|-------------------------------------------------------|--|--|--|
| Communication Manager Interfac                               | e   Switch Connections                                |  |  |  |
| > AE Services                                                |                                                       |  |  |  |
| <ul> <li>Communication Manager</li> <li>Interface</li> </ul> | Edit Processor Ethernet IP - CM63vmpg                 |  |  |  |
| Switch Connections                                           | 10.10.40.31 Add/Edit Name or IP                       |  |  |  |
| Dial Plan                                                    | Name or IP Address                                    |  |  |  |
| ► Licensing                                                  | 10.10.40.31                                           |  |  |  |
| ▶ Maintenance                                                | Back                                                  |  |  |  |
| Networking                                                   |                                                       |  |  |  |
| ▹ Security                                                   |                                                       |  |  |  |
| ▶ Status                                                     |                                                       |  |  |  |

Solution & Interoperability Test Lab Application Notes ©2017 Avaya Inc. All Rights Reserved. 14 of 34 CafeX\_CMAES63

#### 6.3. Administer TSAPI link

From the Application Enablement Services Management Console, select AE Services  $\rightarrow$  TSAPI  $\rightarrow$  TSAPI Links. Select Add Link button as shown in the screen below.

| Αναγα                                | Application Enablement Services<br>Management Console |                   |  |  |  |
|--------------------------------------|-------------------------------------------------------|-------------------|--|--|--|
| AE Services   TSAPI   TSAPI Links    |                                                       |                   |  |  |  |
| ► AE Services ► CVLAN                | TSAPI Links                                           |                   |  |  |  |
| > DLG                                | Link Switch Connection                                | Switch CTI Link # |  |  |  |
| ► DMCC                               | Add Link Edit Link Delete Link                        |                   |  |  |  |
| ▶ SMS                                |                                                       |                   |  |  |  |
| TSAPI                                |                                                       |                   |  |  |  |
| <ul> <li>TSAPI Links</li> </ul>      |                                                       |                   |  |  |  |
| <ul> <li>TSAPI Properties</li> </ul> |                                                       |                   |  |  |  |
| ▶ TWS                                |                                                       |                   |  |  |  |
| Communication Manager<br>Interface   |                                                       |                   |  |  |  |

On the Add TSAPI Links screen (or the Edit TSAPI Links screen to edit a previously configured TSAPI Link as shown below), enter the following values:

- Link: Use the drop-down list to select an unused link number.
- Switch Connection: Choose the switch connection cm63vmpg, which has already been configured in Section 6.2 from the drop-down list.
- Switch CTI Link Number: Corresponding CTI link number configured in Section 5.1.4 which is 1.
- **ASAI Link Version:** This can be left at the default value of **5**.
- Security: This can be left at the default value of both.

Once completed, select Apply Changes.

| AVAYA                                | Application Enablement Services<br>Management Console |  |  |  |
|--------------------------------------|-------------------------------------------------------|--|--|--|
| AE Services   TSAPI   TSAPI Lin      | nks                                                   |  |  |  |
| ▼ AE Services                        |                                                       |  |  |  |
| VLAN                                 | Edit TSAPI Links                                      |  |  |  |
| ▶ DLG                                | Link 1                                                |  |  |  |
| ▶ DMCC                               | Switch Connection CM63vmpg 💙                          |  |  |  |
| ▶ SMS                                | Switch CTI Link Number 1 💌                            |  |  |  |
| ▼ TSAPI                              | ASAI Link Version 5 💌                                 |  |  |  |
| TSAPI Links                          | Security Both                                         |  |  |  |
| <ul> <li>TSAPI Properties</li> </ul> | Apply Changes Cancel Changes Advanced Settings        |  |  |  |
| ▶ TWS                                |                                                       |  |  |  |

Solution & Interoperability Test Lab Application Notes ©2017 Avaya Inc. All Rights Reserved. 15 of 34 CafeX\_CMAES63 Another screen appears for confirmation of the changes made. Choose **Apply**.

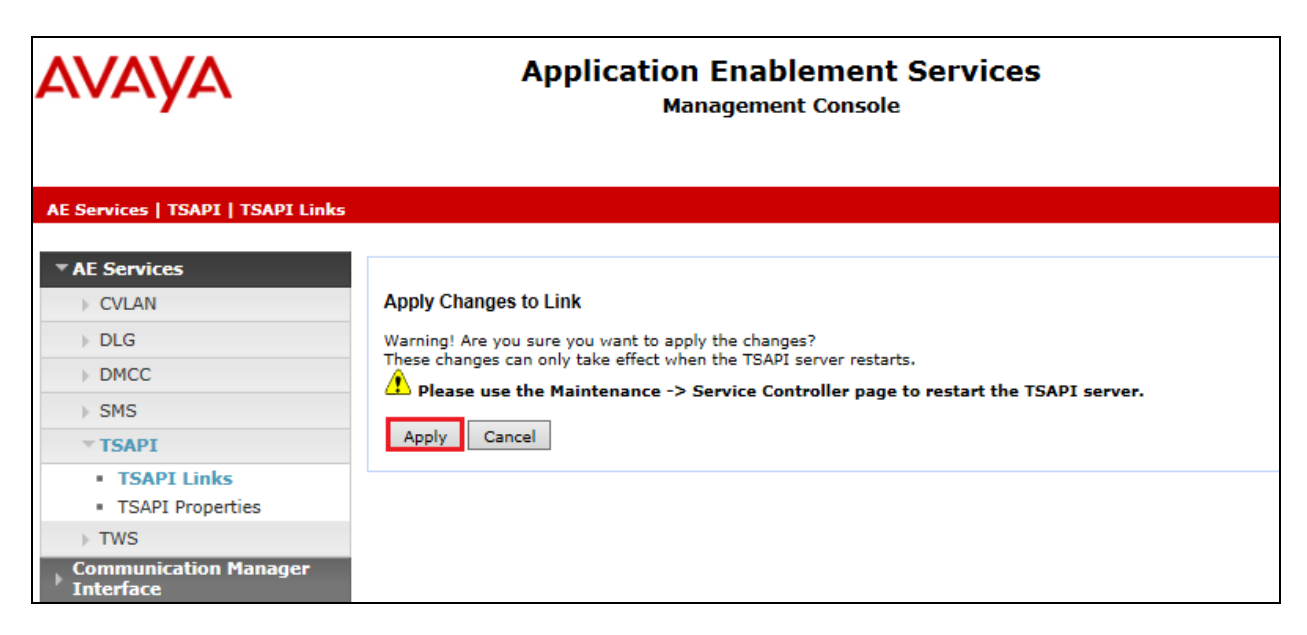

When the TSAPI Link is completed, it should resemble the screen below.

| Αναγα                                                      | Applic              | Application Enablement Services<br>Management Console |                   |   | Last login: Tue Dec 3 15:32:14<br>Number of prior failed login att<br>HostName/IP: AES63VMPG<br>Server Offer Type: VIRTUAL_4<br>SW Version: 6.3.0.0.212-0<br>Server Date and Time: Tue De | 4 2013 from 10.10.40.225<br>tempts: 17<br>APPLIANCE_ON_VMWARE<br>ac 03 16:34:53 UTC 2013 |
|------------------------------------------------------------|---------------------|-------------------------------------------------------|-------------------|---|----------------------------------------------------------------------------------------------------|------------------------------------------------------------------------------------------|
| AE Services   TSAPI   TSAPI Li<br>* AE Services<br>> CVLAN | inks<br>TSAPI Links |                                                       |                   |   |                                                                                                    | Home   Help   Logout                                                                     |
| ▶ DLG                                                      | Link                | Switch Connection                                     | Switch CTI Link # |   | ASAI Link Version                                                                                                    | Security                                                                                 |
| DMCC     SMS                                               | ⊙ 1 CN              | 163vmpg                                               | 1                 | 5 |                                                                                                    | Both                                                                                     |
| ▼ TSAPI                                                    | Add Link Edi        | t Link Delete Link                                    |                   |   |                                                                                                    |                                                                                          |
| TSAPI Links     TSAPI Properties                           |                     |                                                       |                   |   |                                                                                                    |                                                                                          |

The TSAPI Service must be restarted to effect the changes made in this section. From the Management Console menu, navigate to **Maintenance**  $\rightarrow$  **Service Controller**. On the Service Controller screen, tick the **TSAPI Service** and select **Restart Service**.

| Αναγα                                                                                                    | Application Enablement Services<br>Management Console                                                 |                                                                                                 |                                                                                             |               |                    |
|----------------------------------------------------------------------------------------------------|----------------------------------------------------------------------------------------------------|-------------------------------------------------------------------------------------------------|---------------------------------------------------------------------------------------------|---------------|--------------------|
| Maintenance   Service Controller                                                                                                    |                                                                                                    |                                                                                                 |                                                                                             |               |                    |
| AE Services     Communication Manager     Interface                                                                                                    | Service Controlle                                                                                     | r                                                                                               |                                                                                             |               |                    |
| High Availability                                                                                                    | Service                                                                                               | Contro                                                                                          | ller Status                                                                                 |               |                    |
| <ul> <li>Licensing</li> </ul>                                                                                                    | ASAI Link Man                                                                                         | ager Running                                                                                    | 1                                                                                           |               |                    |
| <ul> <li>Maintenance</li> <li>Date Time/NTP Server</li> <li>Security Database</li> <li>Service Controller</li> <li>Server Data</li> <li>Networking</li> <li>Security</li> <li>Status</li> </ul> | DMCC Service CVLAN Service DLG Service Transport Lays TSAPI Service For status on actual s Start Stop | Running<br>Running<br>er Service Running<br>Running<br>ervices, please use j<br>Restart Service | 9<br>9<br>9<br>9<br>9<br>9<br>9<br>9<br>9<br>9<br>9<br>9<br>9<br>9<br>9<br>9<br>9<br>9<br>9 | Restart Linux | Restart Web Server |
| <ul> <li>&gt; User Management</li> <li>&gt; Utilities</li> <li>&gt; Help</li> </ul>                                                                                                    |                                                                                                    |                                                                                                 |                                                                                             |               |                    |

### 6.4. Enable DMCC and TSAPI Ports

To ensure that TSAPI ports are enabled, navigate to **Networking**  $\rightarrow$  **Ports**. Ensure that the both the DMCC TSAPI ports are set to **Enabled** as shown below.

| Αναγα                                               | Application Enablement Services<br>Management Console |                              |      |                    |  |
|-----------------------------------------------------|-------------------------------------------------------|------------------------------|------|--------------------|--|
| Networking  Ports                                   |                                                       |                              |      |                    |  |
| AE Services     Communication Manager     Interface | Ports                                                 |                              |      |                    |  |
| High Availability                                   | CVLAN Ports                                           |                              |      | Enabled Disabled   |  |
| ▶ Licensing                                         |                                                       | Unencrypted TCP Port         | 9999 | $\odot$ $\bigcirc$ |  |
| Maintenance                                         |                                                       | Encrypted TCP Port           | 9998 | • •                |  |
| Networking     AE Service IP (Local IP)             | DLG Port                                              | TCP Port                     | 5678 |                    |  |
| Network Configure                                   | TSAPI Ports                                           |                              |      | Enabled Disabled   |  |
| Ports                                               |                                                       | TSAPI Service Port           | 450  | • •                |  |
| TCP Settings                                        |                                                       | Local TLINK Ports            |      |                    |  |
| ▹ Security                                          |                                                       | TCP Port Min<br>TCP Port Max | 1024 |                    |  |
| ▶ Status                                            |                                                       | Unencrypted TLINK Ports      | 1005 |                    |  |
| User Management                                     |                                                       | TCP Port Min                 | 1050 |                    |  |
| <ul> <li>Utilities</li> </ul>                       |                                                       | TCP Port Max                 | 1065 |                    |  |
| ▶ Help                                              |                                                       | Encrypted TLINK Ports        | 1000 |                    |  |
|                                                     |                                                       | TCP Port Max                 | 1086 |                    |  |
|                                                     |                                                       |                              | 1001 |                    |  |
|                                                     | DMCC Server Ports                                     |                              |      | Enabled Disabled   |  |
|                                                     |                                                       | Unencrypted Port             | 4721 | $\odot$            |  |
|                                                     |                                                       | Encrypted Port               | 4722 | $\odot$            |  |
|                                                     |                                                       | TR/87 Port                   | 4723 |                    |  |

#### 6.5. Create CTI User

A user ID and password needs to be configured for the Supervisor Assist application to communicate with the Application Enablement Services server. Navigate to the User Management  $\rightarrow$  User Admin screen then choose the Add User option.

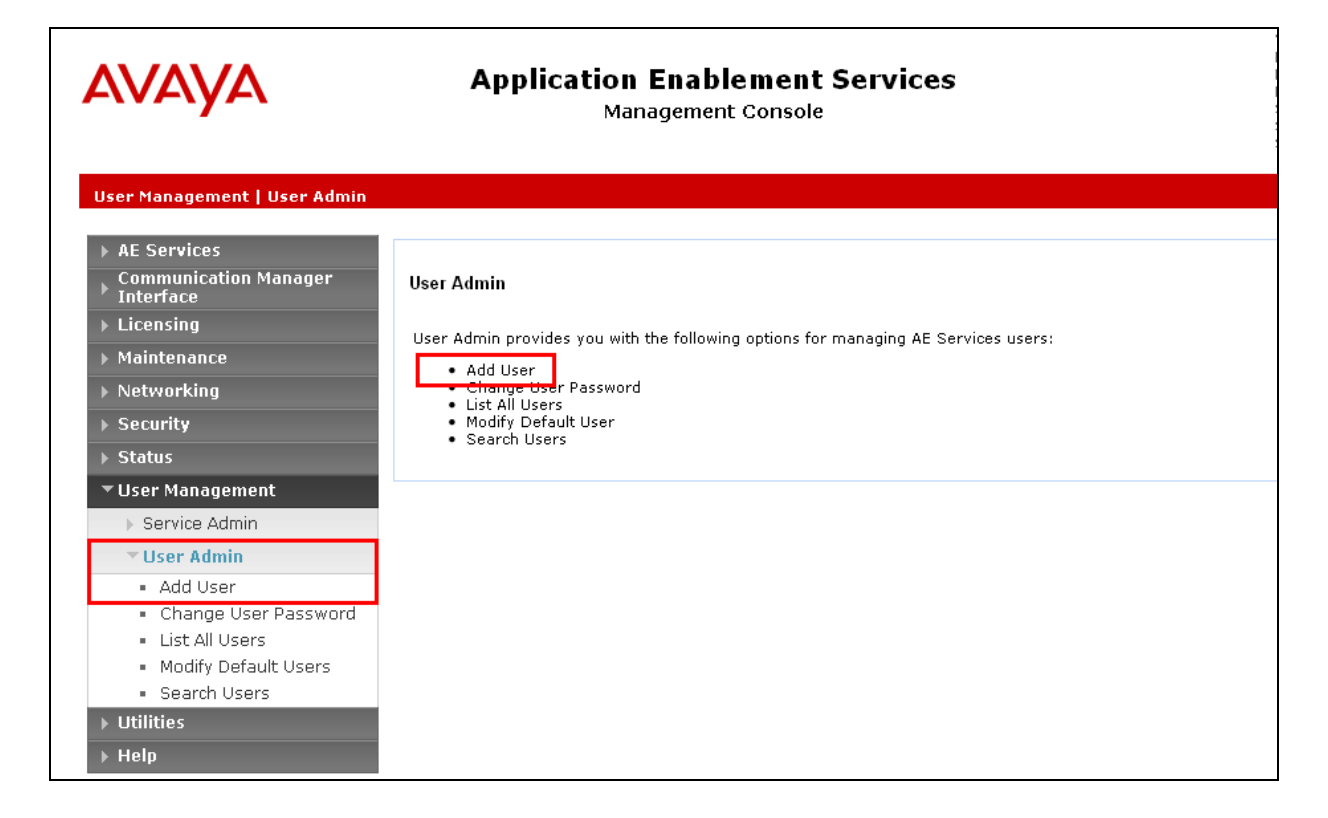

In the **Add User** screen shown below, enter the following values:

- User Id This will be used by the Supervisor Assist setup in Section 7.2.
- **Common Name** and **Surname** Descriptive names need to be entered.
- User Password and Confirm Password This will be used with Supervisor Assist setup in Section 7.2.
- **CT User -** Select **Yes** from the drop-down menu.

Click on Apply Changes at the bottom of the screen.

| Αναγα                                                                                                    | Application Enablement Services<br>Management Console                                                           |  |  |  |
|----------------------------------------------------------------------------------------------------|----------------------------------------------------------------------------------------------------|--|--|--|
| User Management   User Admin   A                                                                                                    | ld User                                                                                                    |  |  |  |
| <ul> <li>AE Services</li> <li>Communication Manager<br/>Interface</li> <li>High Availability</li> <li>Licensing</li> <li>Maintenance</li> <li>Networking</li> </ul> | Add User<br>Fields marked with * can not be empty.<br>* User Id cafex<br>* Common Name cafex<br>* Surname cafex |  |  |  |
| <ul> <li>Security</li> </ul>                                                                                                    | * User Password                                                                                                 |  |  |  |
| → Status                                                                                                    | Admin Note                                                                                                    |  |  |  |
| ▼ User Management                                                                                                    | Avaya Role None V                                                                                               |  |  |  |
| Service Admin                                                                                                    | Business Category                                                                                               |  |  |  |
| ▼ User Admin                                                                                                    | Car License                                                                                                    |  |  |  |
| <ul> <li>Add User</li> </ul>                                                                                                    | CM Home                                                                                                    |  |  |  |
| <ul> <li>Change User Password</li> </ul>                                                                                                    | Css Home                                                                                                    |  |  |  |
| <ul> <li>List All Users</li> <li>Modify Default Users</li> </ul>                                                                                                    | CT User                                                                                                    |  |  |  |
| <ul> <li>Search Users</li> </ul>                                                                                                    | Department Number                                                                                               |  |  |  |
| Vtilities                                                                                                    | Display Name                                                                                                    |  |  |  |
| ▶ Help                                                                                                    | Employee Number                                                                                                 |  |  |  |
|                                                                                                    | Employee Type                                                                                                   |  |  |  |
|                                                                                                    | Given Name                                                                                                    |  |  |  |
|                                                                                                    | Home Phone                                                                                                    |  |  |  |
|                                                                                                    | Home Postal Address                                                                                             |  |  |  |
|                                                                                                    | Initials                                                                                                    |  |  |  |
|                                                                                                    | Labeled URI                                                                                                    |  |  |  |
|                                                                                                    | Mail                                                                                                    |  |  |  |
|                                                                                                    | MM Home                                                                                                    |  |  |  |
|                                                                                                    | Mobile                                                                                                    |  |  |  |
|                                                                                                    | Organization                                                                                                    |  |  |  |
|                                                                                                    | Pager                                                                                                    |  |  |  |
|                                                                                                    | Preferred Language English                                                                                      |  |  |  |
|                                                                                                    | Room Number                                                                                                    |  |  |  |
|                                                                                                    | Telephone Number                                                                                                |  |  |  |
|                                                                                                    | Apply Cancel                                                                                                    |  |  |  |

Solution & Interoperability Test Lab Application Notes ©2017 Avaya Inc. All Rights Reserved.

#### 6.6. Associate Devices with CTI User

Navigate to Security  $\rightarrow$  Security Database  $\rightarrow$  CTI Users  $\rightarrow$  List All Users. Select the CTI user added in Section 6.5 and click on Edit.

| Αναγα                                                                             | Application Enablement Services<br>Management Console |                    |  |  |
|-----------------------------------------------------------------------------------|-------------------------------------------------------|--------------------|--|--|
| Security   Security Database   CTI U                                              | Jsers   List All Users                                |                    |  |  |
| <ul> <li>AE Services</li> <li>Communication Manager</li> <li>Interface</li> </ul> | CTI Users                                             |                    |  |  |
| High Availability                                                                 | <u>User ID</u>                                        | <u>Common Name</u> |  |  |
| ▶ Licensing                                                                       | <ul> <li>cafex</li> </ul>                             | cafex              |  |  |
| Maintenance                                                                       | Edit List All                                         |                    |  |  |
|                                                                                   |                                                       |                    |  |  |
| Account Management                                                                |                                                       |                    |  |  |
| > Audit                                                                           |                                                       |                    |  |  |
| Certificate Management                                                            |                                                       |                    |  |  |
| Enterprise Directory                                                              |                                                       |                    |  |  |
| > Host AA                                                                         |                                                       |                    |  |  |
| ▶ PAM                                                                             |                                                       |                    |  |  |
| ▼ Security Database                                                               |                                                       |                    |  |  |
| Control                                                                           |                                                       |                    |  |  |
| CTI Users                                                                         |                                                       |                    |  |  |
| <ul> <li>Search Users</li> </ul>                                                  |                                                       |                    |  |  |

In the main window ensure that **Unrestricted Access** is ticked. Once this is done click on **Apply Changes**.

| avaya                                                                             | Application Enab<br>Manageme                     | Last login: Th<br>Number of pri<br>HostName/IP<br>Server Offer 1<br>SW Version: 7<br>Server Date a<br>HA Status: Nr |                          |
|-----------------------------------------------------------------------------------|--------------------------------------------------|----------------------------------------------------------------------------------------------------|--------------------------|
| Security   Security Database   CT                                                 | I Users   List All Users                         |                                                                                                    |                          |
| <ul> <li>AE Services</li> <li>Communication Manager</li> <li>Interface</li> </ul> | Edit CTI User                                    |                                                                                                    |                          |
| High Availability<br>Licensing                                                    | User Profile:                                    | User ID<br>Common Name<br>Worktop Name                                                                              | cafex<br>cafex<br>NONE V |
| <ul> <li>Maintenance</li> <li>Networking</li> </ul>                               |                                                  | Unrestricted Access                                                                                                 | ✓                        |
| ▼ Security                                                                        | Call and Device Control:                         | Call Origination/Termination and Device Status                                                                      | None 💙                   |
| Account Management     Audit     Certificate Management                           | Call and Device Monitoring:                      | Device Monitoring<br>Calls On A Device Monitoring<br>Call Monitoring                                                | None 🗸                   |
| Enterprise Directory  Host AA  PAM                                                | Routing Control:<br>Apply Changes Cancel Changes | Allow Routing on Listed Devices                                                                                     | None 🗸                   |
| Security Database     Control     CTI Users     List All Users     Search Users   |                                                  |                                                                                                    |                          |

Click on Apply when asked again to Apply Changes.

| Αναγα                                                                                                    | Application Enablement Services<br>Management Console                                                        |
|----------------------------------------------------------------------------------------------------|----------------------------------------------------------------------------------------------------|
| Security   Security Database   CTI (                                                                                                    | Users   List All Users                                                                                       |
| <ul> <li>AE Services</li> <li>Communication Manager</li> <li>Interface</li> <li>High Availability</li> <li>Licensing</li> <li>Maintenance</li> </ul> | Apply Changes to CTI User Properties<br>Warning! Are you sure you want to apply the changes?<br>Apply Cancel |
| <ul> <li>▶ Networking</li> <li>▼ Security</li> </ul>                                                                                                 |                                                                                                    |

## 7. Configure CaféX Supervisor Assist

This section provides the procedures for configuring Supervisor Assist. The procedures include the following areas:

- Launch configuration program.
- Administer link to AES.

#### 7.1. Launch configuration program

Supervisor Assist uses a GUI based configuration program to configure the DMCC connection between the Supervisor Assist server and Application Enablement Services. From the Supervisor Assist server, launch the configuration program by opening the Chrome web browser to https://<Server IP>:8443/sa. This will open the window as shown below, enter the appropriate credentials and click on LOG IN.

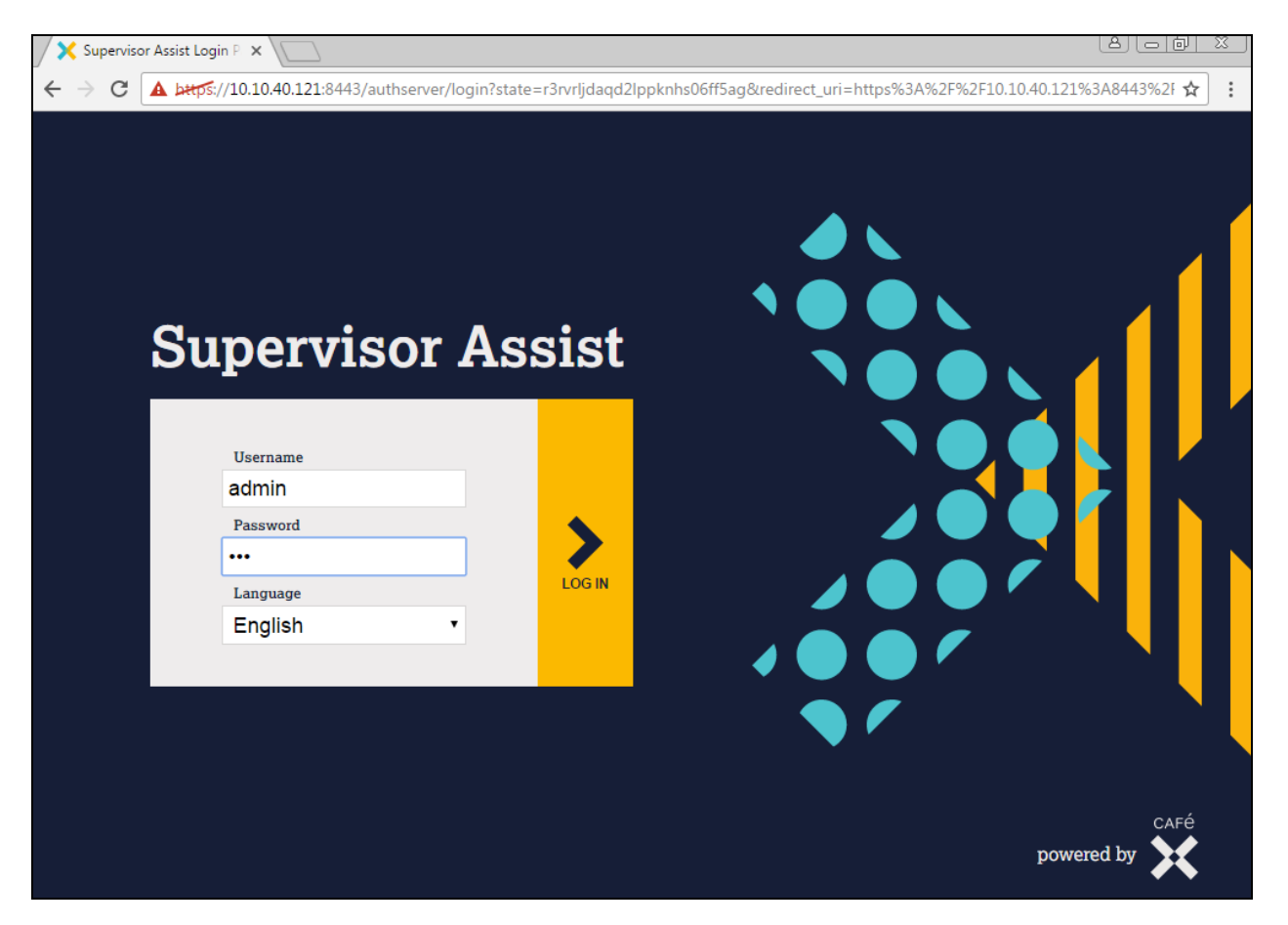

#### 7.2. Administer Link to AES

The Supervisor Assist Home screen is displayed, click on Administrator.

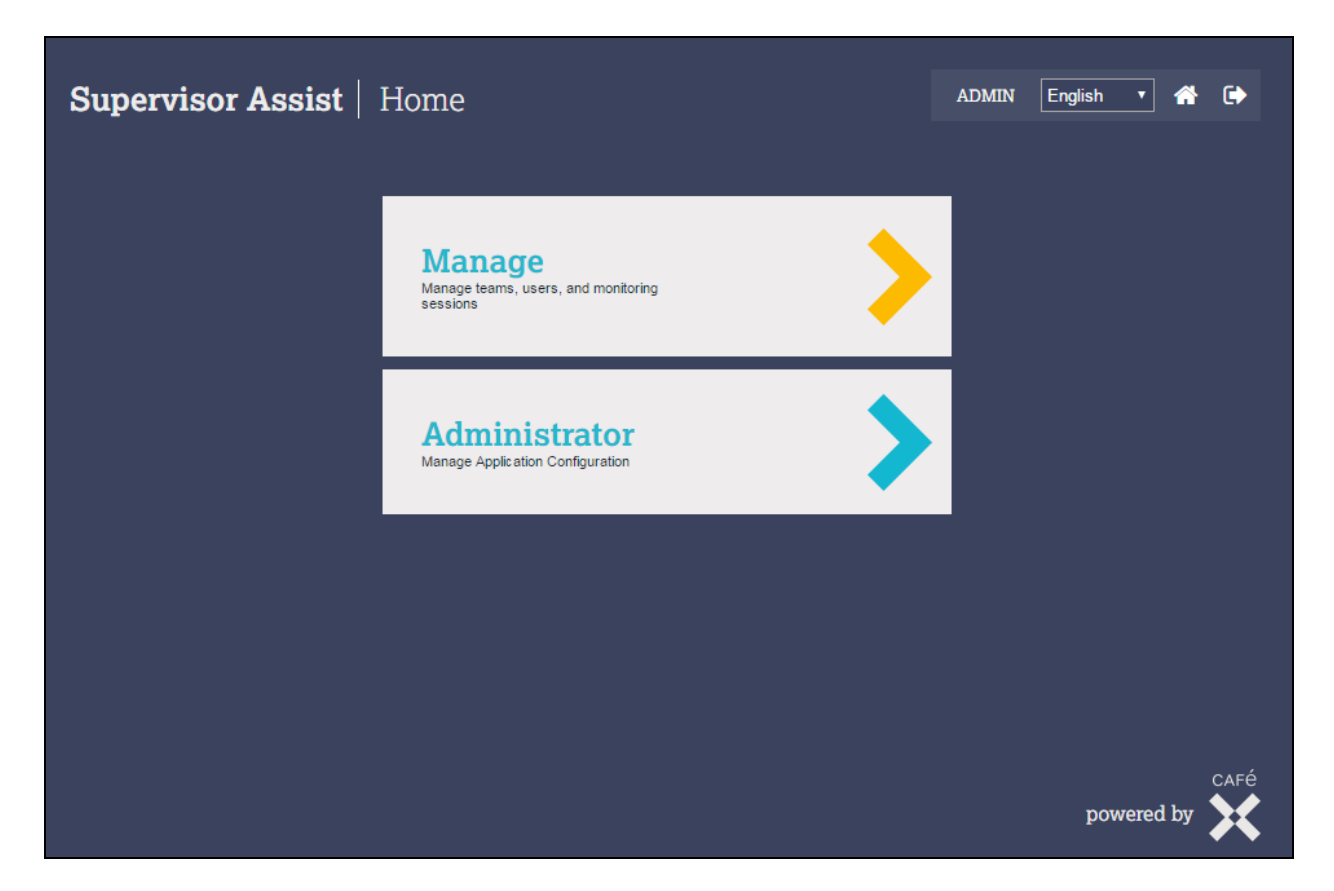

Click on **Create new link**. A new window opens where the Link type, Provider and Link name are chosen. Fill in the details as shown below where the **Link type** is **Telephony**, the **Provider** is **Avaya** and a suitable name is given for the **Link name**.

| Supervisor Assist   Adm   | ADMIN English 🔻 🏠 🇭  |                 |
|---------------------------|----------------------|-----------------|
| System Health             |                      |                 |
| Version 1.9.0             |                      |                 |
| Telephony Links           | New Telephony Link * | Create new link |
| Name Type Status          | Link type Telephony  |                 |
|                           | Provider Avaya       |                 |
| Telephony Extension Range | Link name DevConnect |                 |

Solution & Interoperability Test Lab Application Notes ©2017 Avaya Inc. All Rights Reserved. Enter the following values for the specified fields, and retain the default values in the remaining fields. Click **Save** when done.

- Username enter the CT User configured in Section 6.5.
- Password enter CT User Password configured in Section 6.5.
- Server Hostname enter the IP address of Application Enablement Services, in this case 10.10.40.30.
- Switch Name enter the Communication Manager switch name obtained in Section 6.2.
- **DMCC Port** enter the port number for the DMCC as per **Section 6.4**.
- First DMCC Station enter the first DMCC station created, found in Section 5.4.
- Last DMCC Station enter the last DMCC station created.
- **DMCC Password** enter the password for all DMCC stations, they must be all the same, this password can be found in **Section 5.4**.
- FAS IP Address enter the IP address of the Supervisor Assist server.

| Edit Telephony Link     |              |  |  |
|-------------------------|--------------|--|--|
| Edit Telephony Link     |              |  |  |
| AES Connection Settings |              |  |  |
| Username                | cafex        |  |  |
| Password                | •••••        |  |  |
| Server Hostname         | 10.10.40.30  |  |  |
| DMCC Settings           |              |  |  |
| Switch Name             | cm63vmpg     |  |  |
| DMCC Port               | 4721         |  |  |
| First DMCC Station      | 28800        |  |  |
| Last DMCC Station       | 28802        |  |  |
| DMCC Station Password   | ••••         |  |  |
| FAS IP Address          | 10.10.40.121 |  |  |
| ✓ Save Return           |              |  |  |

Once the information in the previous page has been filled in the **Start Extension** and **End Extension** are filled in as shown as well as the **HTTP allowed**. Click on **Save** to complete the connection to the AES.

| System Healt    | h             |         |      |        |        |          |                   |
|-----------------|---------------|---------|------|--------|--------|----------|-------------------|
| Version 1.9.0   |               |         |      |        |        |          |                   |
| Telephony Li    | nks           |         |      |        |        | (        | Create new link 🕂 |
| Name            | Туре          | Status  |      |        |        |          |                   |
| DevConnect      | Telephony     | Running | Stop | Q View | 🕝 Edit | × Delete | • Test            |
| Telephony Ex    | ttension Rang | je      |      |        |        |          |                   |
| Start Extension | 000000        |         | 0    |        |        |          |                   |
| End Extension   | 999999        |         | 0    |        |        |          |                   |
| Desktop App     | lication      |         |      |        |        |          |                   |
| HTTP allowed    | Yes           |         | • ⑦  |        |        |          |                   |
| ✓ Save Return   | n             |         |      |        |        | powere   | ed by             |

## 8. Verification Steps

The correct configuration of the solution can be verified as follows.

#### 8.1. Verify CaféX Supervisor Assist

Each new agent must browse to the Supervisor Assist server and enter their agent username and password. Once logged in Launch Agent is clicked on which initiates a download of a Java Applet (not shown) that allows the launch of the **Supervisor Assist** for **Agent Login**.

#### 8.1.1. Launch Supervisor Assist for Agent Login.

Launch the Java Applet that was downloaded from Supervisor Assist. This program is shown below where **agent2** is logging in. These credentials will be the result of the agents previously provisioned (outside the scope of this document – see official Café X documentation).

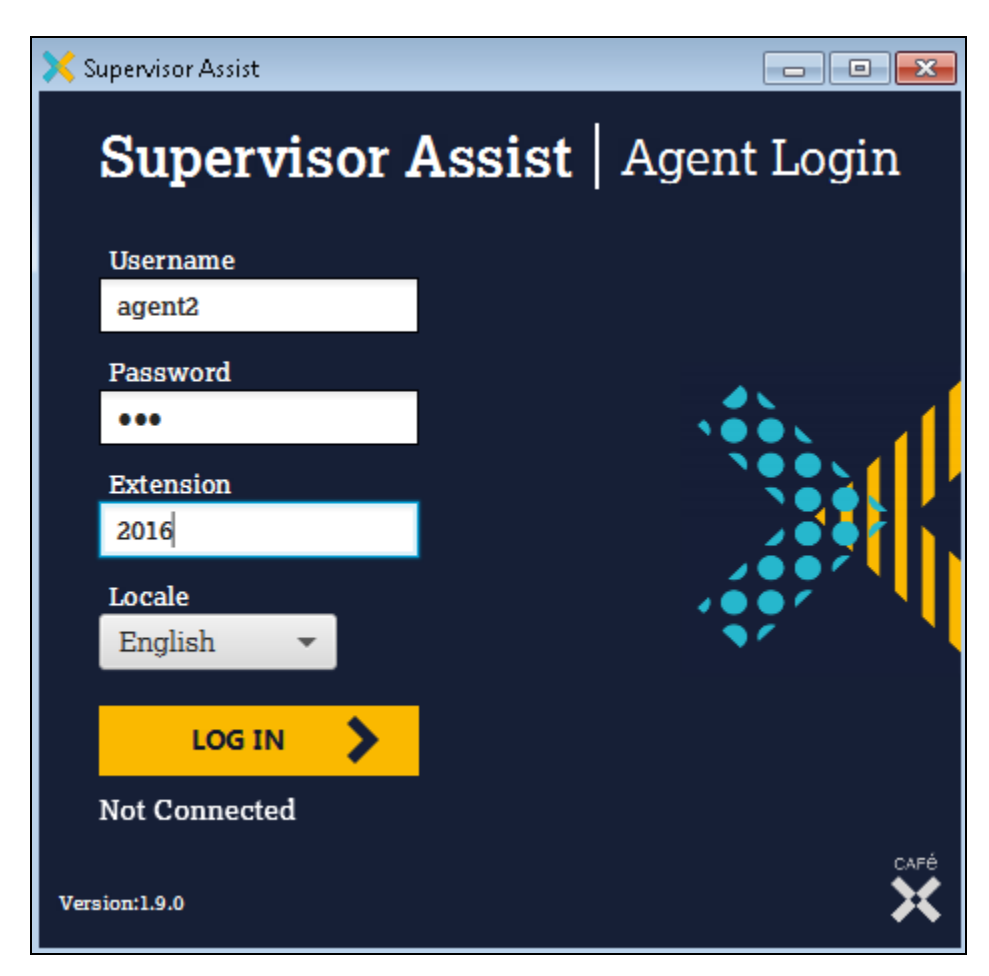

Once logged in the agent can request assistance by selecting **Remote Control** or **Hand Raise** as shown below.

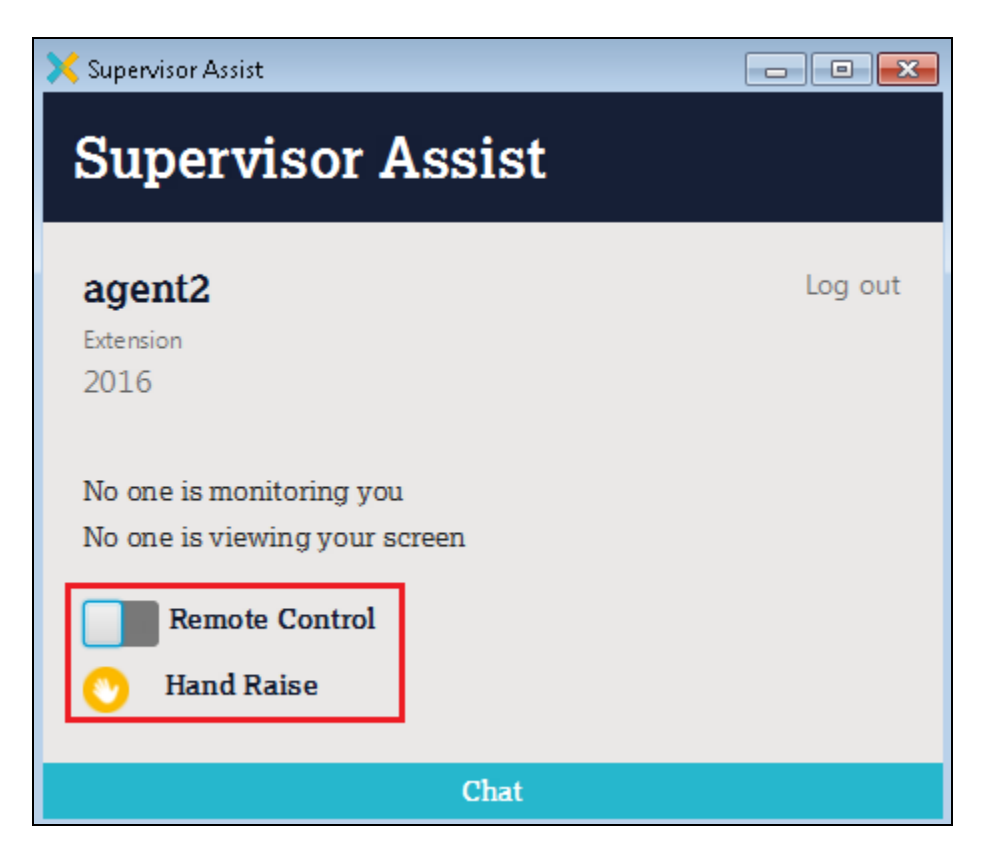

#### 8.1.2. Launch Supervisor Assist for Supervisor Login

As per **Section 7**, open a Chrome browser to the Supervisor Assist server and enter the appropriate credentials. These supervisor credentials will be the result of previously adding a supervisor (outside the scope of this document – see Café X documentation).

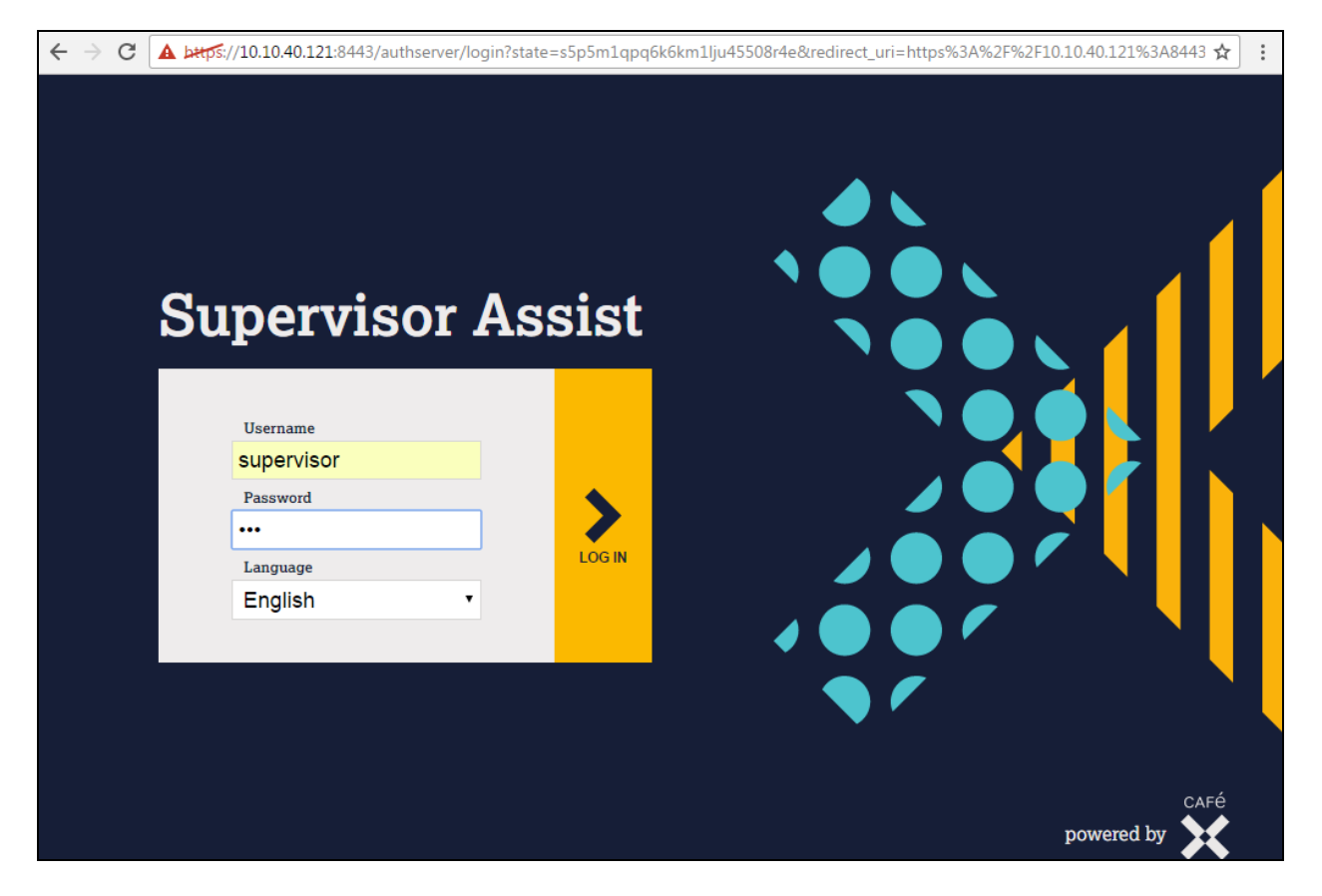

Click on Monitor.

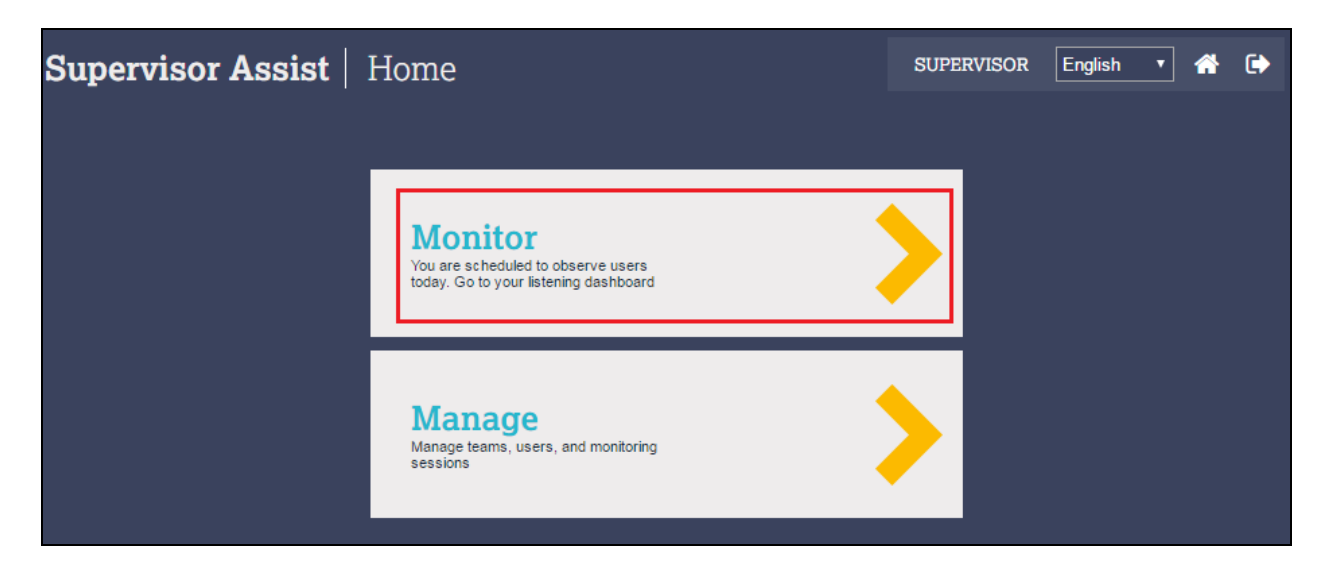

PG; Reviewed: SPOC 1/27/2017 Solution & Interoperability Test Lab Application Notes ©2017 Avaya Inc. All Rights Reserved. 29 of 34 CafeX\_CMAES63 A list of agents that can be monitored is shown, **Agent 2** is currently the only agent logged in and therefore can only be monitored. To monitor **Agent 2** click on **OBSERVE** as shown below.

| Supervisor As            | <b>ssist</b>   Monitor                                            |           | SUPERVISOR English 🔹 🏠 🕞 |
|--------------------------|-------------------------------------------------------------------|-----------|--------------------------|
| ✓ vjLIsteningSe<br>ssion | Agent 2<br>2016<br>Agent 2<br>2016<br>Agent 2<br>Lide<br>00:00:48 | Agent 1   | Agent 3                  |
|                          | OBSERVE >                                                         | OFFLINE 🗙 |                          |

With the agent ready to take a call the status should show as **Idle** as shown below.

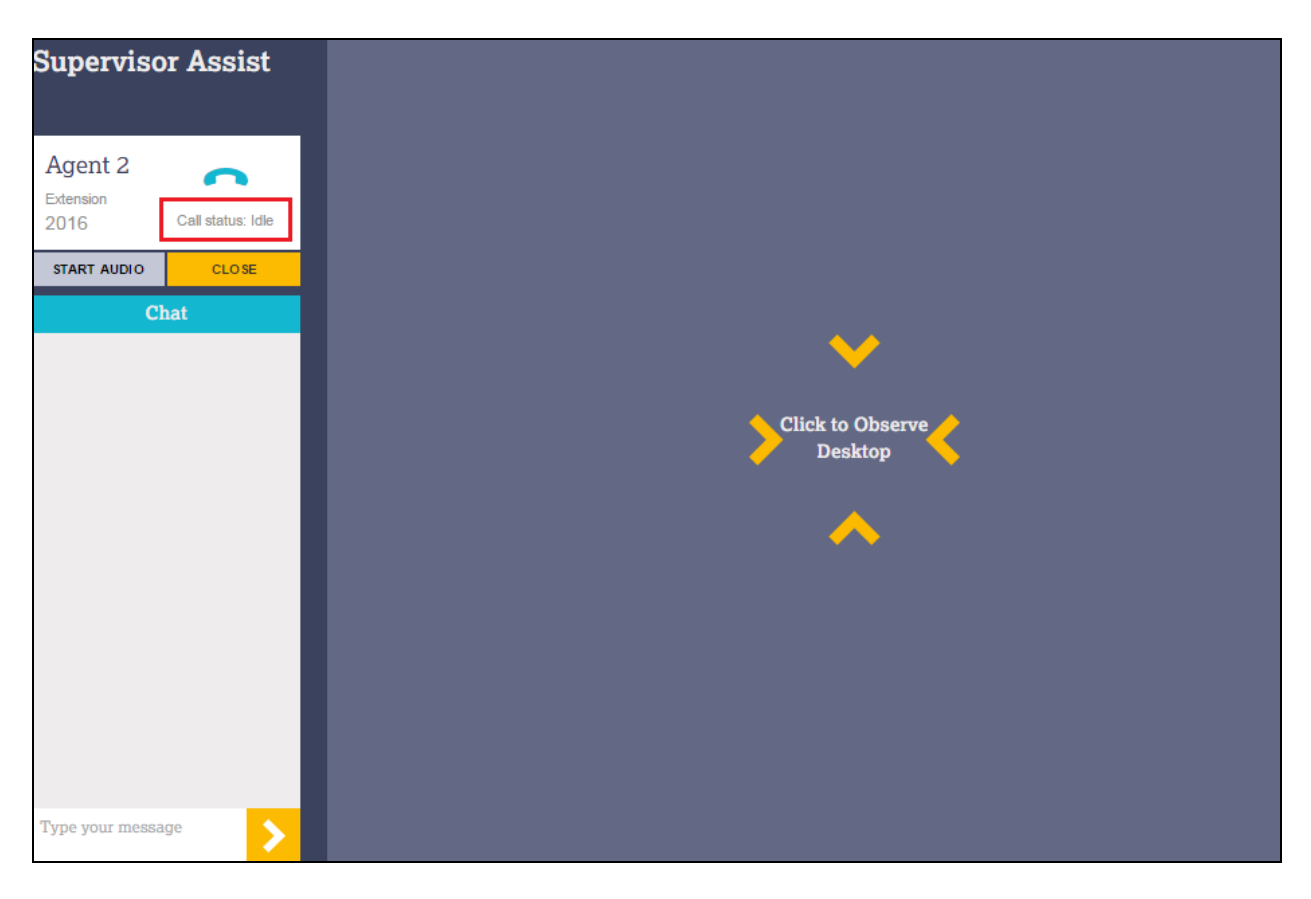

PG; Reviewed: SPOC 1/27/2017 Solution & Interoperability Test Lab Application Notes ©2017 Avaya Inc. All Rights Reserved. 30 of 34 CafeX\_CMAES63 When the agent is on a call, then the **Call status** will show as **In Call** and the **Direction** will also be displayed as either **Inbound** or Outbound.

| Supervis                     | or Assist                                                        |
|------------------------------|------------------------------------------------------------------|
| Agent 2<br>Extension<br>2016 | Call status: In Call<br>Duration: 00:00:09<br>Direction: Inbound |
| STOP AUDIO                   | CLOSE<br>Chat                                                    |
|                              |                                                                  |
|                              |                                                                  |
|                              |                                                                  |
|                              |                                                                  |
|                              |                                                                  |
| Type your mes                | sage                                                             |

#### 8.2. Verify DMCC Connection Status

Using the Application Enablement Services web interface, click Status  $\rightarrow$  Status and Control  $\rightarrow$  DMCC Service Summary. The cafex user created in Section 6.5 should be visible as being connected as shown below.

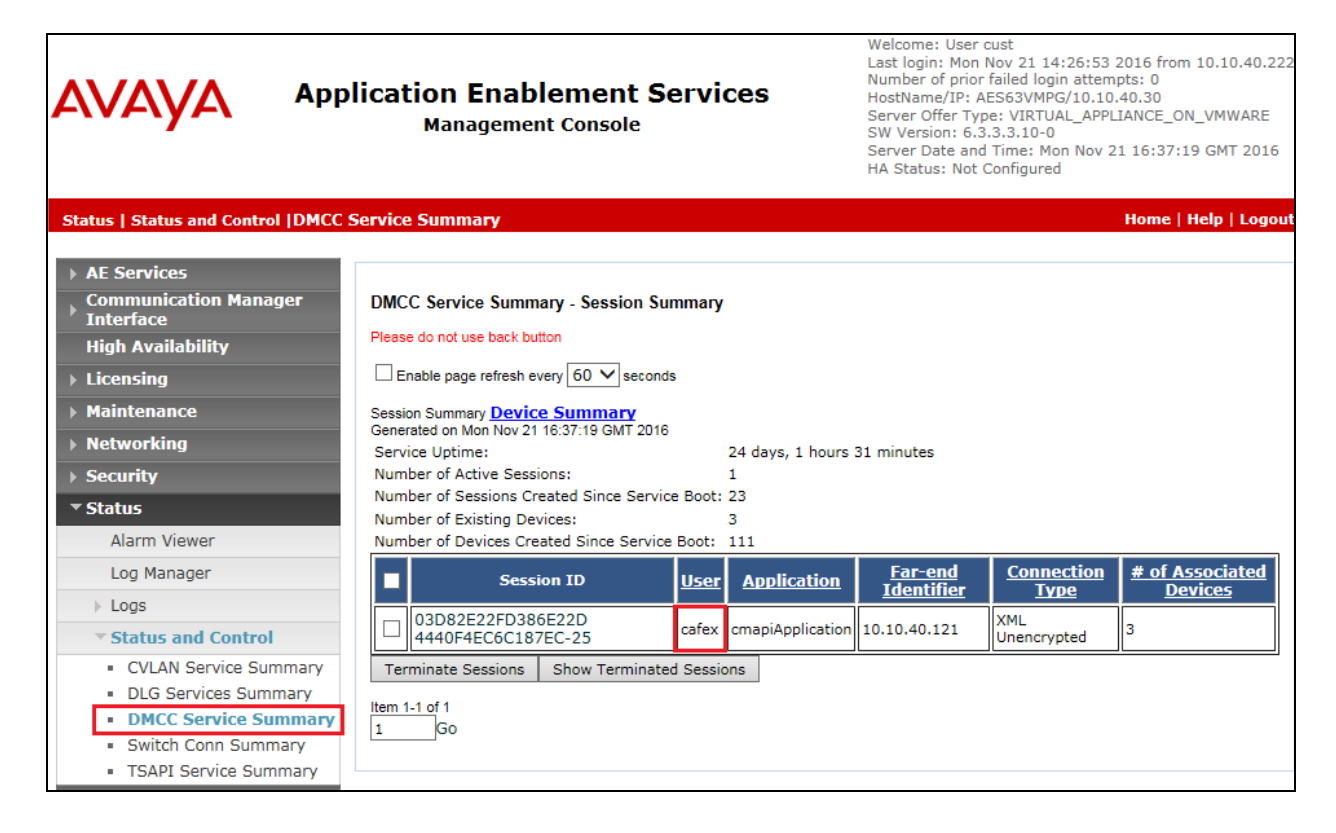

## 9. Conclusion

These Application Notes describe the compliance testing of CaféX Supervisor Assist 1.9.0 with Avaya Aura® Communication Manager, and Avaya Aura® Application Enablement Services. All test cases were executed successfully with all issues and observations noted in **Section 2.2**.

## 10. Additional References

This section references the product documentations that are relevant to these Application Notes.

Product documentation for Avaya products may be found at <u>http://support.avaya.com</u>.

- [1] Administering Avaya Aura® Communication Manager, Document ID 03-300509
- [2] Avaya Aura® Communication Manager Feature Description and Implementation, Document ID 555-245-205
- [3] Avaya Aura® Application Enablement Services Administration and Maintenance Guide Release 6.3
- [4] Avaya Aura® Session Manager Overview, Doc # 03603323Avaya Aura ® Contact Centre SIP Commissioning, Doc # NN44400-511, Release 6.3

#### ©2017 Avaya Inc. All Rights Reserved.

Avaya and the Avaya Logo are trademarks of Avaya Inc. All trademarks identified by ® and <sup>TM</sup> are registered trademarks or trademarks, respectively, of Avaya Inc. All other trademarks are the property of their respective owners. The information provided in these Application Notes is subject to change without notice. The configurations, technical data, and recommendations provided in these Application Notes are believed to be accurate and dependable, but are presented without express or implied warranty. Users are responsible for their application of any products specified in these Application Notes.

Please e-mail any questions or comments pertaining to these Application Notes along with the full title name and filename, located in the lower right corner, directly to the Avaya DevConnect Program at <u>devconnect@avaya.com</u>.